## راهنمای استفاده از سمیاد

با تعطیل شدن دانشگاه های فنی حرفه ای به دنبال شیوع ویروس کرونا ، آموزش واحد های درسی این دانشگاه نیز به صورت مجازی انجام می شود . دانشگاه فنی حرفه ای برای یکپارچه سازی اموزش های دانشجویان ، سامانه مدیریت یادگیری الکترونیکی دانشگاه فنی و حرفه ای یا همان سامانه سمیاد samyad.tvu.ac.ir را راه اندازی کرده است .

با توجه به تعطیلی واحد های دانشگاهی سراسر کشور و تصمیم بر ارائه آزموزش از راه دور ، یکی از بزرگترین چالش های پیش روی واحد ها ارائه اموزش های مجازی با کیفیت و استاندارد به دانشجویان می باشد . یکی از دانشگاه هایی که سعی بر حفظ کیفیت آموزشی داشته و یکپارچه سازی خدمات ارائه شده به دانشجویان را در اولویت دارد ، دانشگاه فنی حرفه ای می باشد .

واحد های دانشگاهی فنی حرفه ای بصورت گسترده و پراکنده در کشور مستقر هستند و امکانات و زیر ساخت های دانشگاهی هر واحد با دیگری متفاوت است . از این رو مرکز دانشگاه فنی حرفه ای کشور در راستای تحقق یکسان سازی آموزش ها سامانه سمیاد را به نشانی samyad.tvu.ac.ir راه اندازی کرده است . هم چنین دانشجویان از طریق این سامانه می توانند به راحتی وارد سامانه آموزش مجازی دانشگاه استان محل تحصیل خود شوند . در ادامه این مقاله مراحل ، راهنما تصویری و لینک ورود به سامانه سمیاد دانشگاه فنی حرفه ای Tomyad.tvu.ac.ir را ارائه داده ایم .

نحوه ورود به سامانه سمیاد دانشگاه فنی و حرفه ای

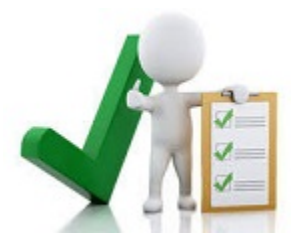

samyad.tvu.ac.ir ورود به سامانه سمیاد به نشانی

انتخاب استان محل تحصیل از روی نقشه ارائه شده انتقال به سامانه آموزش مجازی **دانشگاه فنی حرفه ای** ورود به **سامانه** با استفاده از نام کاربری و رمز عبور ورود به صفحه شخصی دانشجو انتخاب گزینه درس های من از منوی سمت راست و مشاهده جزئیات دروس و تکالیف

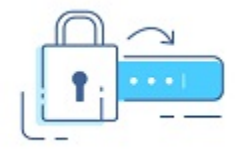

۷ نام کاربری و رمز عبور سامانه سمیاد دانشگاه فنی و حرفه ای : رمز عبور و نام کاربری هر دانشجو به صورت پیش فرض از سوی سامانه سمیاد تعیین شده است . دانشجویان و استید دانشگاه فنی و حرفه ای برای ورود به سامانه مدیریت یادگیری الکترنیکی دانشگاه فنی و حرفه ای باید نام کاربری و رمز عبور خود را مانند دستورالعمل زیر وارد کنند .

۲ دانشجویان دانشگاه فنی و حرفه ای :
 ۱ - نام کاربری : شماره دانشجویی
 ۲ - رمز عبور : کد ملی دانشجو ( با لحاظ کردن صفرهای اول )

۱ اساتید دانشگاه فنی و حرفه ای :
۱ - نام کاربری و رمز عبور : کد ملی استاد ( با لحاظ کردن صفرهای اول )

شرایط استفاده از آپلود سنتر

| آپلود سنتر   |            | سامانه سمياد |            | نوع عضويت | رديف |
|--------------|------------|--------------|------------|-----------|------|
| رمز عبور     | نام کاربری | رمز عبور     | نام کاربری |           |      |
| Aa123456789! | شمارہ ملی  | شمارہ ملی    | شمارہ ملی  | مدرس      | ١    |

| ۲ دانشجو ا شماره دانشجویی کد ملی ا شماره دانشجویی !Aa123456789 |
|----------------------------------------------------------------|
|----------------------------------------------------------------|

در نهایت دانشجویان با کلیک بر گزینه " لیست دروس انتخابی " می توانند دروس خود را مشاهده کنند و از جزئیات برگزاری و تکالیف هر درس مطلع شوند . داوطلبان می توانند با ورود به سیستم ناد دانشگاه فنی و حرفه ای واحد های انتخابی خود را نیز مشاهده کنند .

خاطر نشان می شود که دانشجویان به محض ورود به سامانه سمیاد دانشگاه فنی و حرفه ای نخست کلمه عبور تغییر عبور ورود به سامانه خود را تغییر دهند و یک رمز ایمن و مناسب تعیین کنند و پس از مشاهده پیام " کلمه عبور تغییر یافت " برای ادامه فرآیند اقدام کنند . هم چنین دانشجویان می توانند در صورت نیاز اطلاعات فردی مندرج در صفحه را نیز ویرایش کنند .

راهنمای ورود به سامانه سمیاد دانشگاه فنی و حرفه ای

دانشجویان دانشگاه های فنی و حرفه ای برای حضور در کلاس های آموزش برخط دروس خود باید وارد سایت سمیاد دانشگاه های فنی و حرفه ای شوند . با توجه به گسترگی دانشگاه های فنی و هم چنین تعداد بالای واحد های دانشگاهی این سامانه روند دسترسی به سامانه آموزش برخط هر دانشگاه را تسهیل می کند . در ادامه راهنمای تصویری ورود به سامانه سمیاد دانشگاه فنی و حرفه ای ارائه شده است .

۱ - جست و جوی عبارت " samyad.tvu.ac.ir " و یا عبارت " سامانه سمیاد " در کادر بالایی و یا میانی مرورگر

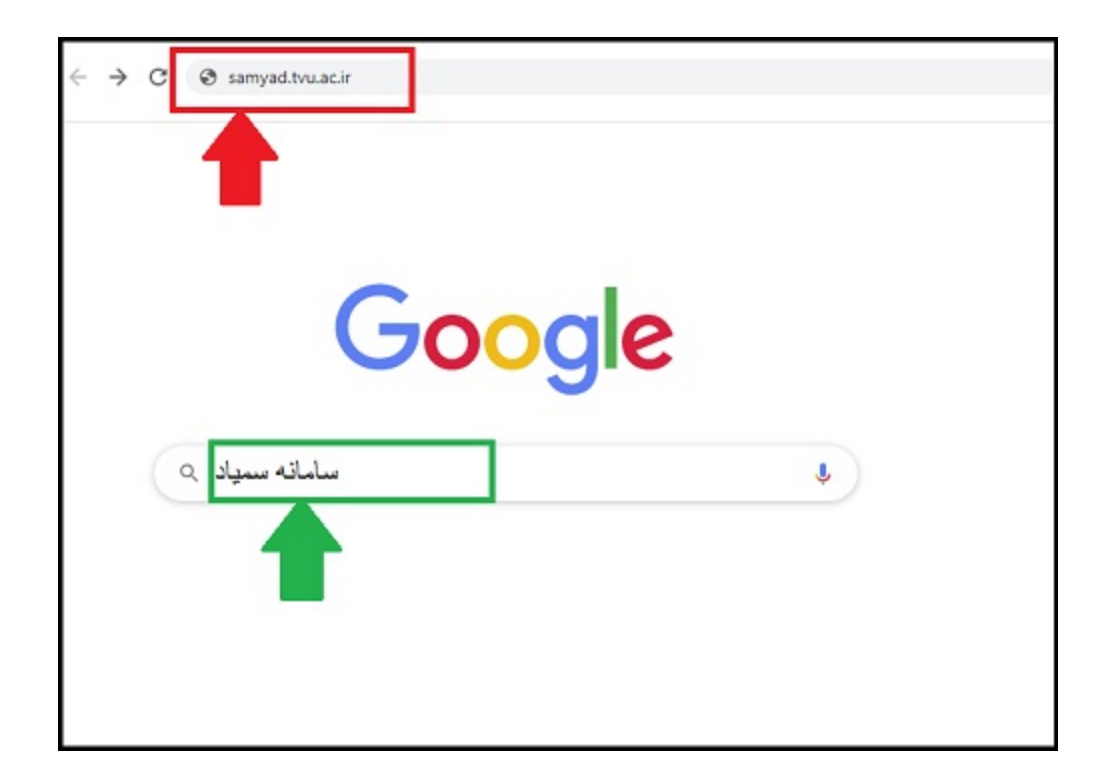

۲ - انتخاب اولین گزینه نمایش داده شده تحت عنوان " مدیریت یادگیری الکترنیکی دانشگاه فنی و حرفه ای "

| Google | سامائه سبواد                                                                                                    | x 🌢 Q          |  |  |  |
|--------|----------------------------------------------------------------------------------------------------|----------------|--|--|--|
|        | Q AI Videos 🖕 Images 🖼 News 🗄 More                                                                                                    | Settings Tools |  |  |  |
|        | About 280,000 results (0.35 seconds)                                                                                                    |                |  |  |  |
|        | gis.tvu.ac.ir + Translate this page<br>سامانه مدیریت یادگیری الکترتیکی دانشگاه فنی و حرفه ای                                                                                                    |                |  |  |  |
|        | یرای ورود به سمیة بر روی استان خود کلیک نمایید. تام دانشکاه / آموزشکاه : آموزشکاه فلی دختران نتریز (الزجرا (س)). آترس<br>: خوابان بهار - رویزری پارک بالوان.<br>: You visited this page on 5/8/20. |                |  |  |  |
|        | it.tvu.ac.ir) page 🖛 Translate this page                                                                                                    |                |  |  |  |
|        | أموزش های مجاری   يوركال مديريت قناوری اطلاعات                                                                                                    |                |  |  |  |
|        | 19 اردینیشت 1399. سامانه معیله ورود به سامانه معیله، اطلاع رسانی دانشمویان. رامندای اسکناده از سعیله برای<br>دانشمویان. رامندای اسکناده از سامانه سعیله برای دانشمویان                             |                |  |  |  |
|        | You visited this page on 5/8/20.                                                                                                    |                |  |  |  |

۳ - ورود به **سامانه سمیاد** و انتخاب استان محل تحصیل از روی نقشه کشور

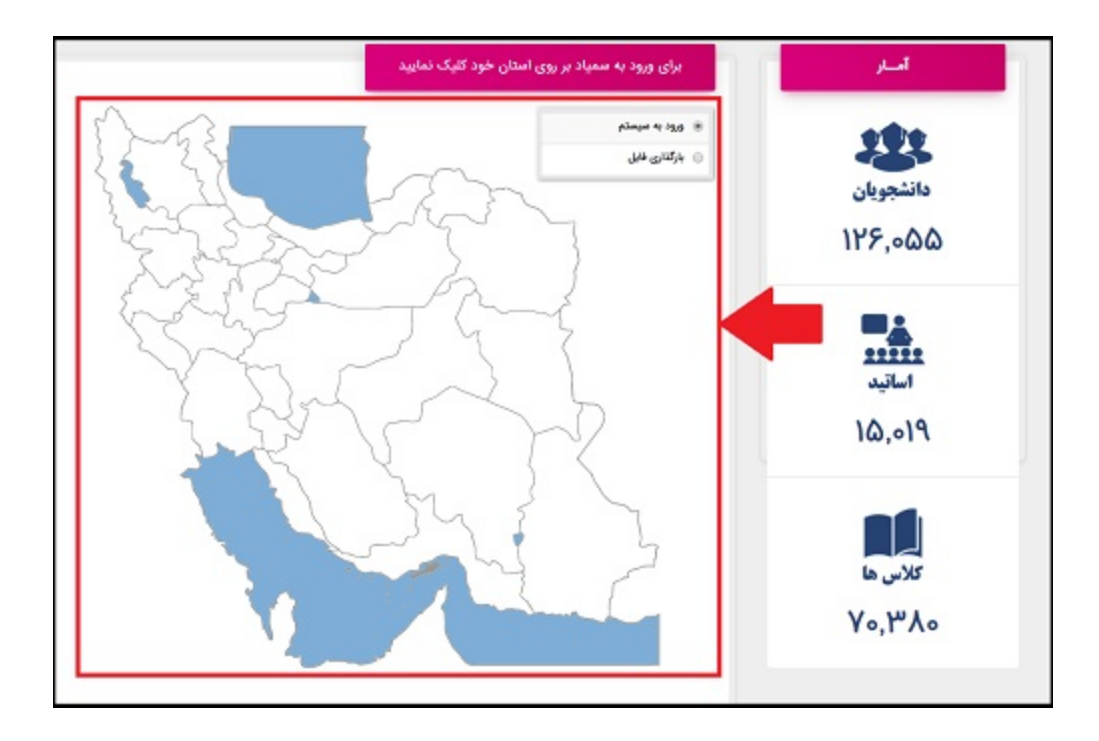

۴ - انتقال به سامانه آموزش **دانشگاه** و ورود به **سامانه** یا استفاده از نام کاربری و رمز عبور

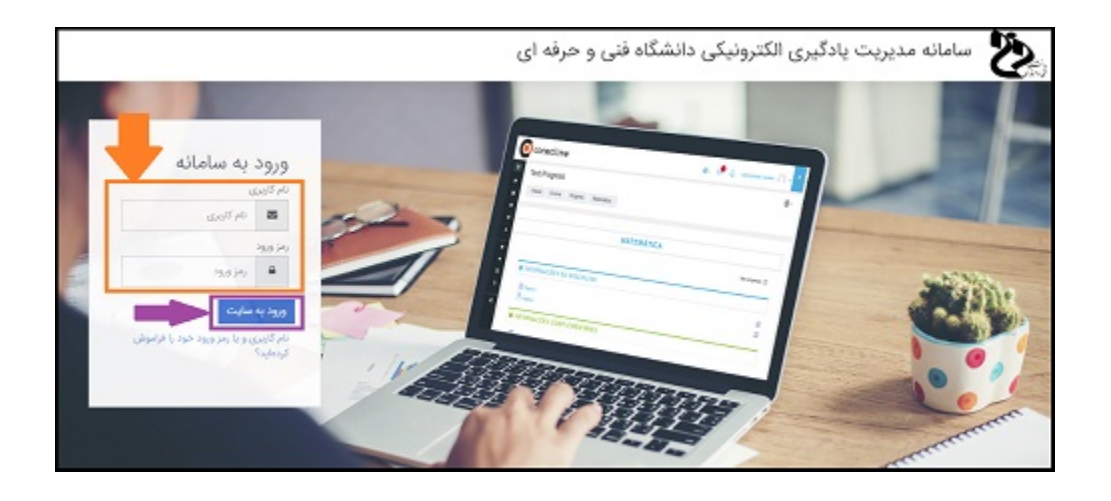

۵ - نخست تغییر رمز ورود به **سامانه** برای ادامه فرآیند

| يور معدد امان مايد.<br>الآر الروي<br>الآر الرويدات المعاد الإيران | ිය හා ගම් යටත් -                                                      |
|-------------------------------------------------------------------|-----------------------------------------------------------------------|
| ک درمیدی می<br>این پیشرین میز ورود<br>مارکاری                     | تاییر نفید.<br>مربور دید فاش مالل 8 مراد مدالل 1 رام<br>۲ - ۲ کا بلند |
| بر دوره معنی ()<br>بر دوره میند ()<br>بر دوره مینه (وقرار         |                                                                       |

۶ - انتخاب گزینه درس های من از منوی سمت راست صفحه به منظور مشاهده لیست کلاس های ارائه شده

| · O •                                                      |                                                | Š                                                                                                    |
|------------------------------------------------------------|------------------------------------------------|----------------------------------------------------------------------------------------------------|
| کلاشمار فقالیت ها<br>ا ا ا ا ا ا ا ا ا ا ا ا ا ا ا ا ا ا ا | المعترسان این علامه<br>ال اور درس * الله این * | الالالالا<br>مراج<br>معاد على منيا<br>الارام<br>الارام<br>المرام<br>المرام<br>المرم<br>المرم<br>المرم<br>المرما<br>المرم<br>المم<br>الم |

۷ - انتخاب درس مورد نظر از بین دروس نمایش داده شده

| كامشمار فعاليتها                                                                                                    |                      |                                                                                            | ##@                             |
|----------------------------------------------------------------------------------------------------|----------------------|--------------------------------------------------------------------------------------------|---------------------------------|
| - 1P                                                                                                    |                      |                                                                                            | 🖍 سفندة استن سايت               |
| سعلنيه، 9 ارديبهشت 1399                                                                                                    |                      |                                                                                            | ,                               |
| الکلیف اول - چند مثال سیستم کنے 2000<br>اسیسیوں ندر دش 1000000/سند ہونے                                                          | شخصیساری این ستحه    |                                                                                            | 🕅 دریدر دسی                     |
| لحول تقلیف<br>ای "تکلیف مقدمات ریاضی Sub S" (800)                                                                                |                      |                                                                                            | و رومان من                      |
| اسیسیو می می خبر ۵۵۵۵۵۰ منه بید.<br>نموی کارید<br>یکشید، 14 اردیهشد 1399<br>است کلیل علی 1399 می است<br>است می می می می می می می | الم درس * الله كرت * | نمای کلی درس<br>۳ هداره جز بواره خذه شدها *                                                | 9 میسین ادار مار 20000<br>(مار: |
| سيني 5 *                                                                                                    |                      | کراندامی (ایرماند میدندین (کاروژی اکاروژی)<br>میسندهای اندان دهلی (1000)(مانان دهدی مایشلی |                                 |
| فايلهاى خصوصى                                                                                                    |                      |                                                                                            |                                 |
| قايلى موجود ليست                                                                                                    |                      | یا 40 کنٹی شدہ                                                                             |                                 |
| مديريت البل هاي خصوصي                                                                                                    |                      |                                                                                            |                                 |

۸ - ورود به صفحه درس مورد نظر برای مشاهده جزئیات برگزاری ، تکالیف و ...

|             | / \                                                                                                    | 1                                           | Bi ayal                  |
|-------------|----------------------------------------------------------------------------------------------------|---------------------------------------------|--------------------------|
|             | استاد:                                                                                                    | سیستمهای کنترل خطی-                         | Des O                    |
|             |                                                                                                    | ubt.lef.deiner or divor diet                | ۵ سنده اسان سایات        |
|             |                                                                                                    |                                             | 8                        |
| وبشروي قسان |                                                                                                    |                                             | e contra                 |
|             |                                                                                                    | ustriad unti 🌄                              | 🕄 دېرېدى شەسى            |
|             |                                                                                                    |                                             | n Dourse sectors         |
|             | administration of an and a sector of a sector of the sector of the secto |                                             |                          |
| 0           |                                                                                                    | ubbulaturatura 🗄                            |                          |
|             |                                                                                                    | classida Blor Jabar 📲                       |                          |
|             |                                                                                                    | caeLood 🖌                                   |                          |
| 5           |                                                                                                    | In this start is bet do be when             |                          |
|             |                                                                                                    | Lation #1                                   |                          |
|             |                                                                                                    | تطلآ در اسرع وقت نسبت به باسخ اقبام ندایید. |                          |
|             |                                                                                                    |                                             | Accessibility settings 🕥 |

## سایت های نمونه جهت استفاده از فیلم های آموزشی دروس برق، الکترونیک اساتید محترم می توانند از سایت زیر برای دانلود فیلم های آموزشی استفاده نمایند:

https://gselectronic.ir/ http://faradars.org

http://www.amozeshtv.blogfa.com/

http://www.ictnic.com/